### **NETGEAR**<sup>®</sup>

### AP 単体で動作するスタンドアロンファームウェアへの復旧方法

ワイヤレスコントローラーで管理中もしくは過去に管理された APを、管理用ファームウェアが適用されている状態から、 AP単体で動作するスタンドアロンファームウェアをインストールします。

注意) AP に BCWM(Business Central Wireless Manager)モードに対応するファームウェア(バーション 3.x) をインストールする場合は、スタンドアロンファームウェアを 2.x の最新版を適用し、その後 3.x にアップグレード する必要があります。

AP の型番により、3.x にアップグレードするファームウェア要件が下記のとおり異なりますのでご注意ください。 WNDAP660/v2.0.5, WNDAP360/2.1.12, WNAP320/v2.1.6

#### 使用機器:WNDAP360

- 1. AP がワイヤレスコントローラーに管理されている場合は、除外します。
- AP にアクセスするために IP アドレスを調べます。 AP は管理用ファームウェアが適用されている状態では DHCP クライアント機能が初期設定で有効となり、管理 IP アドレスが動的に割り当てられます。 AP が使用中の IP アド レスを調べるには、 DHCP サーバのリース状況等をご確認ください。 手動で設定している場合は、その IP 情報を もとに AP にアクセスします。

例) WC7520の DHCP サーバ機能から AP にリース中の IP アドレスを確認します。

| NETGEAR:         Connect with Innovation**         Access Point       Controller         Controller       WLAN | nfiguration I | Monitor     | Maintenance | Stacking   | ) Plans D         | iagnostics | WC75<br>Pr<br>Wireless IAN Con<br>LOC |
|----------------------------------------------------------------------------------------------------|---------------|-------------|-------------|------------|-------------------|------------|---------------------------------------|
| > Summary                                                                                                    | B DHCP Lease  | 25          |             |            |                   | 0          |                                       |
| > Usage                                                                                                    | Host Name 🔶   | IP 🔶        | End Time 🔶  | End Date 🔶 | MAC 🔶             | VLAN 🔶     |                                       |
| > Access Point                                                                                                 | netgear8488C8 | 192.168.0.2 | 23:21:05    | 2015/07/14 | 04:a1:51:84:88:c0 | Management |                                       |
| <ul> <li>Neighboring<br/>Clients</li> </ul>                                                                    |               |             |             |            |                   |            |                                       |
| Rogue AP                                                                                                    |               |             |             |            |                   |            |                                       |
| > Profiles                                                                                                    |               |             |             |            |                   |            |                                       |
| <ul> <li>Captive Portal<br/>Users</li> </ul>                                                                   |               |             |             |            |                   |            |                                       |
|                                                                                                    |               |             |             |            |                   |            |                                       |

# **NETGEAR**<sup>°</sup>

3. ブラウザより AP にログインします。アクセスまたはログインができない場合は一度 AP の初期化をおこない、 再度お試しください。ログイン時の[User Name]および[Password]の初期値は、『admin』、『password』です。

| NETGEAR <sup>C</sup><br>Connect with Innovation <sup>®</sup> |                                   |                   | WNDAP360<br>ProSafe Dual Band<br>Wireless N Access Point |
|--------------------------------------------------------------|-----------------------------------|-------------------|----------------------------------------------------------|
|                                                              | :: Login<br>User Name<br>Password | admin       LOGIN |                                                          |

4. [Configuration]>[Upgrade]>[Firmware Upgrade]

[Upgrade]の[Select upgrade file]より、ファームウェアのファイルを選択し、画面下の[Apply]をクリックします。 ファームウェアは、ネットギアダウンロードサイト(<u>http://downloadcenter.netgear.com/</u>)から入手いただけます。

| NETGEAR<br>Connect with Innovation |                                              |                                    |   | WNDAP360<br>ProSafe Dual Band<br>Wireless N Access Point |
|------------------------------------|----------------------------------------------|------------------------------------|---|----------------------------------------------------------|
| Configuration                      |                                              |                                    |   | LOGOUT                                                   |
| System Upgrade Pas                 | isword Logs                                  |                                    |   |                                                          |
| > Firmware Upgrade                 | Upgrade                                      |                                    |   |                                                          |
|                                    | :: Upgrade                                   |                                    | 0 |                                                          |
|                                    | Current build version<br>Select upgrade file | 2.5.0.31_1584<br>ファイルを選択 選択されていません |   |                                                          |
|                                    |                                              |                                    |   |                                                          |
|                                    |                                              |                                    |   |                                                          |
|                                    |                                              |                                    |   |                                                          |
|                                    |                                              |                                    |   |                                                          |
|                                    |                                              |                                    |   |                                                          |
|                                    |                                              |                                    |   |                                                          |
|                                    |                                              |                                    |   |                                                          |
|                                    |                                              |                                    |   |                                                          |
|                                    |                                              |                                    |   |                                                          |
|                                    |                                              |                                    |   |                                                          |
|                                    |                                              |                                    |   | APPLY                                                    |

# **NETGEAR**<sup>®</sup>

5. ファームウェアのインストールが開始します。5分程かかります。

| NETGEAR<br>Connect with Innovation " |                                              |                                                | WNDAP360<br>ProSafe Dual Band<br>Wireless N Access Point |
|--------------------------------------|----------------------------------------------|------------------------------------------------|----------------------------------------------------------|
| Configuration                        |                                              |                                                | LOGOUT                                                   |
| System Upgrade Pa                    | ssword Logs                                  |                                                |                                                          |
| > Firmware Upgrade                   | Upgrade                                      |                                                |                                                          |
|                                      | :: Upgrade                                   | 0                                              |                                                          |
|                                      | Current build version<br>Select upgrade file | 2.5.0.31_1584<br>ファイルを選択 WNDAP360JP_V2.1.8.tar |                                                          |
|                                      |                                              |                                                |                                                          |
|                                      |                                              | SW/2                                           |                                                          |
|                                      |                                              |                                                |                                                          |
|                                      |                                              |                                                |                                                          |
|                                      |                                              |                                                |                                                          |
|                                      |                                              |                                                |                                                          |
|                                      |                                              |                                                |                                                          |

6. AP の電源 LED が緑色の点灯状態になりましたら、AP にアクセスしログインできることを確認します。 注意)スタンドアロンファームウェアに復旧した直後の AP は、ワイヤレスコントローラーに管理される以前の設定が保持されています。パスワード等、設定情報が不明な場合は、AP の Reset ボタンを長押しし工場出荷時の設定状態に戻します。Reset ボタンは、電源 LED がオレンジ色に変化するまで押し続けてください。 各初期値

| IP アドレス:  | 192.168.0.100 |  |  |  |
|-----------|---------------|--|--|--|
| サブネットマスク: | 255.255.255.0 |  |  |  |
| Username: | admin         |  |  |  |
| Password: | password      |  |  |  |

| NETGEAR<br>Connect with Innovation"<br>WinDepShore Spoint<br>Wireless Naccess Point |
|-------------------------------------------------------------------------------------|
| Login Help                                                                          |
|                                                                                     |
| :: Login ()                                                                         |
| Username admin Password                                                             |
|                                                                                     |
|                                                                                     |
|                                                                                     |
|                                                                                     |

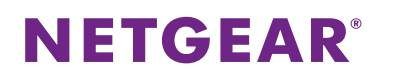

7. [Monitoring]>[System]>[System]

[System]から、AP にファームウェアが適用されていることを確認します。

| Configuration<br>System Wireless St | Monitoring Maintenance Su<br>tations   Rogue AP   Logs   Statistic | ipport<br>s   Packet Capture |     | WNDAP360<br>ProSafe Dual Band<br>Wireless N Access Point |
|-------------------------------------|--------------------------------------------------------------------|------------------------------|-----|----------------------------------------------------------|
| > System                            | System                                                             |                              |     |                                                          |
|                                     | :: Access Point Information                                        |                              | (?) |                                                          |
|                                     | Access Point Name                                                  | netgear8488C8                |     |                                                          |
|                                     | Ethernet MAC Address                                               | 04:a1:51:84:88:c8            |     |                                                          |
|                                     | Wireless MAC Address for 2.4GH                                     | z 04:a1:51:84:88:c0          |     |                                                          |
|                                     | Wireless MAC Address for 5GHz                                      | 04:a1:51:84:88:d0            |     |                                                          |
|                                     | Country / Region                                                   | Japan                        |     |                                                          |
|                                     | Firmware Version                                                   | WNDAP360_V2.1.8              |     |                                                          |
|                                     | Serial Number                                                      | 2RJ6385J0179F                |     |                                                          |
|                                     | Current Time                                                       | Fri Dec 31 16:56:53 PST 1999 |     |                                                          |
|                                     |                                                                    |                              |     |                                                          |
|                                     | Current IP Settings                                                |                              | (?) |                                                          |
|                                     | IP Address                                                         | 192.168.0.100                |     |                                                          |
|                                     | Subnet Mask<br>Default Gateway                                     | 255.255.255.0                |     |                                                          |
|                                     | DHCP Client                                                        | Disabled                     |     |                                                          |
|                                     |                                                                    |                              |     |                                                          |

以上